## Sparkasse uygulaması: Başka hesapların eklenmesi

www.sskduesseldorf.de/kurzanleitungen

Stadtsparkasse Düsseldorf

Aşağıdaki açıklama iOS işletim sistemi için geçerlidir. Diğer mobil işletim sistemleri için işlem biraz farklı olabilir.

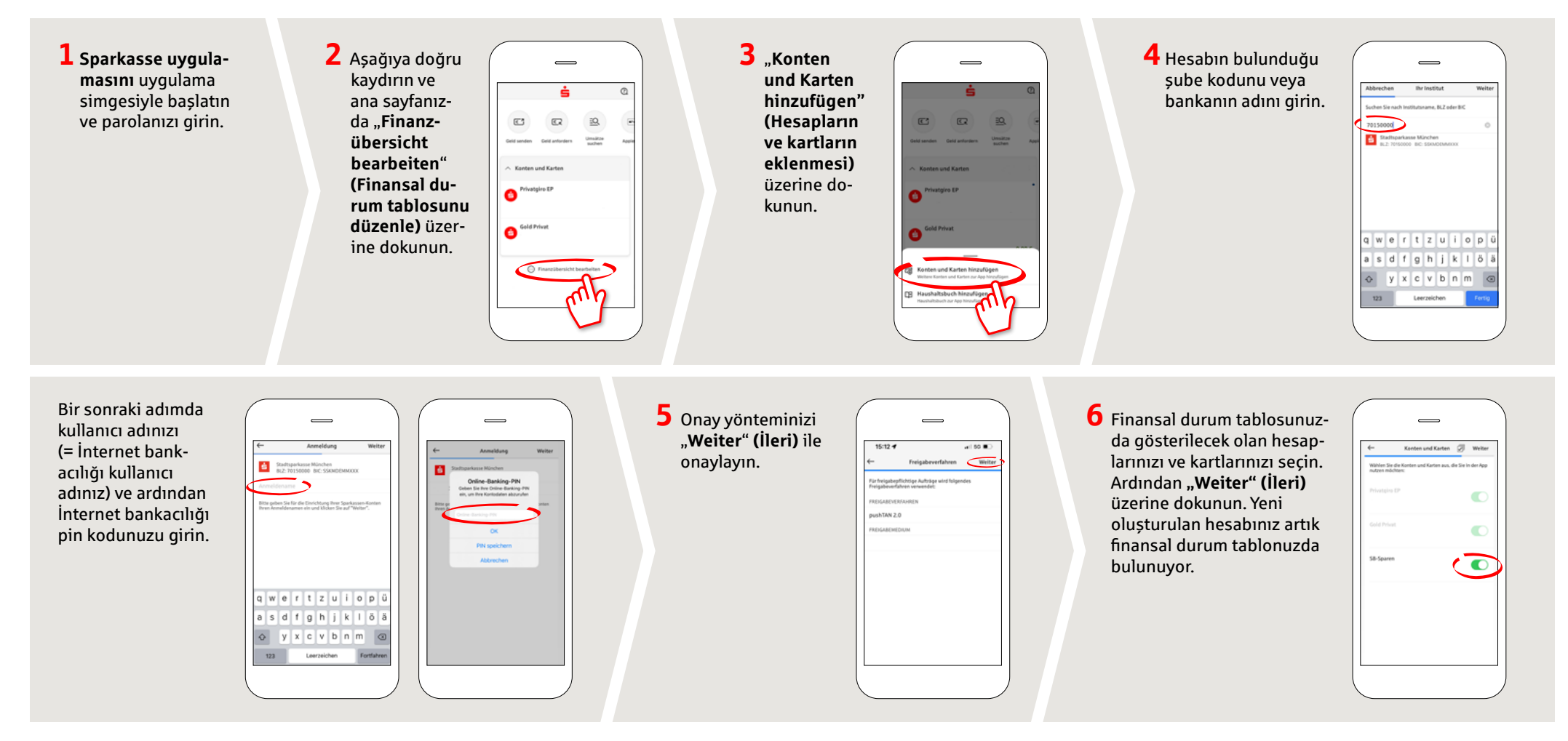

BAŞKA SORULARINIZ VAR MI? SİZE MEMNUNİYETLE YARDIMCI OLURUZ.

Stadtsparkasse Düsseldorf'un doğrudan şubesine **0211 / 878- 0** telefon numarasından ulaşabilirsiniz. Pazartesi - cuma günleri 8:00 - 18:00 saatleri arasında size memnuniyetle yardımcı oluruz.